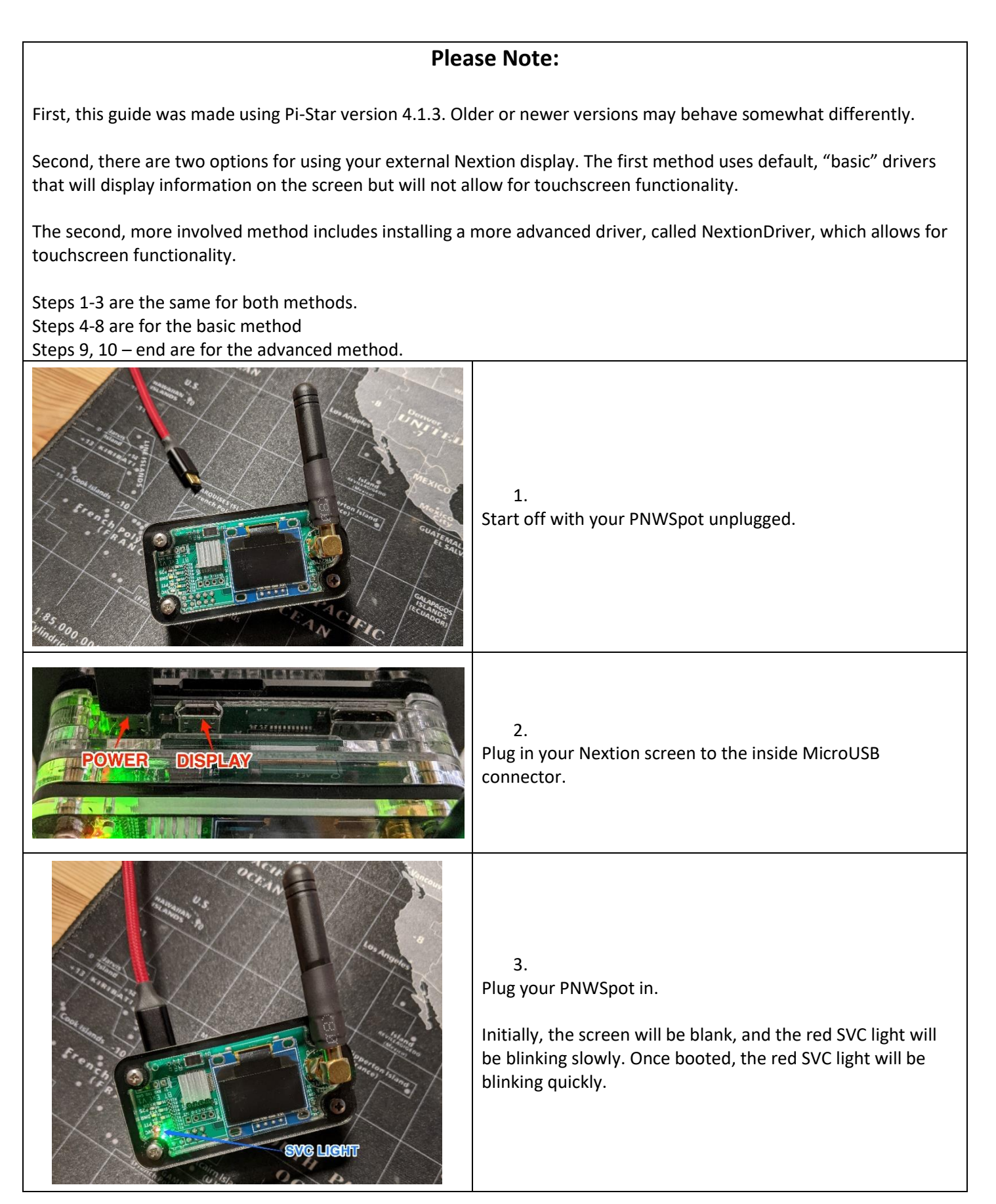

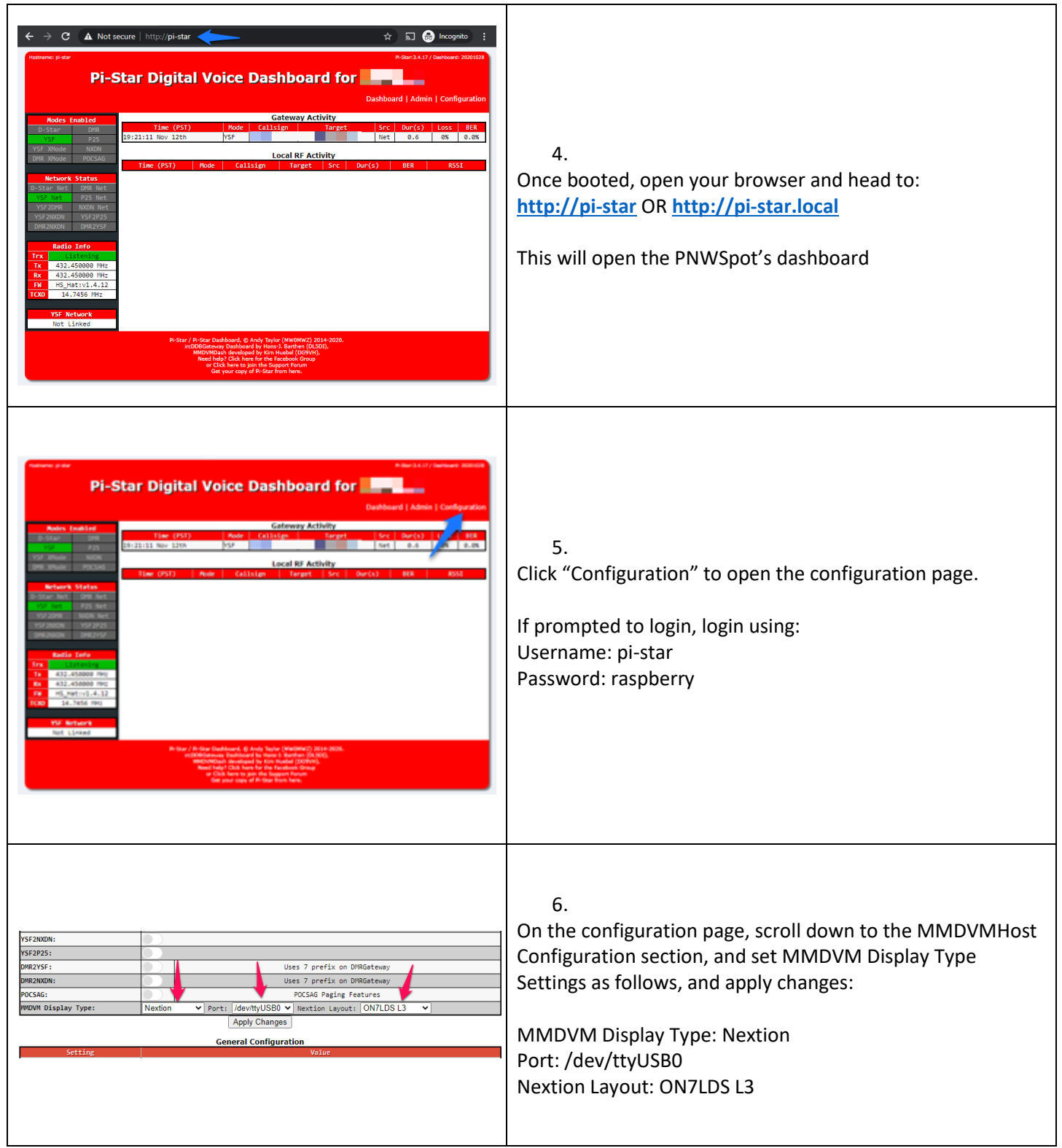

| Marchard Coll         Deschard   Admin   Expert   Power   Update   Backup/Kestore   Factory Reset         Control Admin   Expert   Power   Update   Backup/Kestore   Factory Reset         Marchard   Admin   Expert   Power   Update   Backup/Kestore   Factory Reset         Marchard   Admin   Expert   Power   Update   Backup/Kestore   Factory Reset         Marchard   Admin   Expert   Power   Update   Backup/Kestore   Factory Reset         Marchard   Admin   Expert   Power   Update   Backup/Kestore   Factory Reset         Marchard   Admin   Expert   Power   Update   Backup/Kestore   Factory Reset         Marchard   Platfore         Marchard   Platfore         Control Software         Control Software         StarRespeater @ WOWHost (UV-Hege Histianum Firmare 3.07 Required)         Control Software         Control Software         Optics Respeater (Or Half-Duplex on Hotspots)         Apply Changes | 7.<br>After applying changes, you may need to reboot the hotspot<br>using the Power menu, at the top of the configuration page.                                                                                                    |
|----------------------------------------------------------------------------------------------------|----------------------------------------------------------------------------------------------------|
| <text><section-header><text><text><image/><image/></text></text></section-header></text>                                                                                                    | 8.<br>Select Reboot and the hotspot will restart, using the external<br>Nextion display instead of the internal OLED display.<br>Until power is completely removed (unplugged) and re-<br>applied, the internal OLED display may still show "close".    |
| Pi-Star Digital Voice - Expert Editors<br>Pi-Star Digital Voice - Expert Editors<br>Dashboard   damin   Update   Upgrade   Backup/Restore   Configuration<br>Quick Edit: DStarRepeater   incD0BGateway   TimeServer   M4DVMHot   DMR.GW   YSG W  P25 GW   P25 GW   P25 GW<br>Full Edit: DStarRepeater   incD0BGateway   TimeServer   M4DVMHot   DMR.GW   SST Dat Tools: CSS Tool   SSH Access<br>SH - Pi-Star<br>pi-star login: pi-star<br>Password:<br>Linux pi-star 4.19.97+ #1294 Thu Jan 30 13:10:54 GMT 2020 armv61                                                                                                    | 9.<br>To install the more advanced NextionDriver files, we must<br>head to SSH Access.<br>SSH Access is located under Expert > SSH Access                                                                                                    |
| SSH - Pi-Star<br>pi-star login: pi-star<br>Password:                                                                                                    | 10.<br>You will first be prompted to login to Pi-Star. Hit enter after<br>entering each item.<br>Username: pi-star<br>Password: raspberry<br>Note: when entering password, nothing will show, this is<br>normal. Just enter the password and hit enter. |

| The Pi-Star Dashboard can be found at one of the<br>http://pi-star/ http://pi-star.local/ http://<br>Pi-Star's disk is read-only by default, enable r<br>Pi-Star built by Andy Taylor (MW0MWZ), pi-star t<br>Welcome to Pi-Star: v4.1.3<br>pi-star@pi-star(ro):~\$ rpi-rw                                                                                                    | <ul> <li>11.</li> <li>First, we need to delete any previous versions of NextionDriver.</li> <li>Enter: <pre>rpi-rw</pre> and hit enter </li> <li>You will now see "(rw)" at the end of the green text, letting you know you are now in "read-Write" mode, instead of "Read Only" mode (ro).</li> </ul>         |
|----------------------------------------------------------------------------------------------------|----------------------------------------------------------------------------------------------------|
| The Pi-Star Dashboard can be found at one of the following lo<br>http://pi-star/ http://pi-star.local/ http://192.168.1.14<br>Pi-Star's disk is read-only by default, enable read-write wi<br>Pi-Star built by Andy Taylor (MW0MWZ), pi-star tools all sta<br>Welcome to Pi-Star: v4.1.3<br>pi-star@pi-star(ro):~\$ rpi-rw<br>pi-star@pi-star(rw):~\$ sudo rm /usr/local/bin/NextionDriver<br><<br>Click here for fullscreen SSH client<br>Pi-Star web config. @ Andy Taylor (MW0MWZ) 2014-2020.<br>Need help? Click here for the Support Group<br>Get your copy of Pi-Star from here.                                                                                                    | 12.<br>Next, we will delete the NextionDriver files, if they exist.<br>Enter:<br>sudo rm /usr/local/bin/NextionDriver<br>and hit enter                                                                                                    |
| June 71-5102         June 71-5102         June 71-5102 | <ul> <li>13.</li> <li>This will occur very quickly, and once you see a third line of green text, it will be done.</li> <li>At this point, go back to Configuration &gt; Power and restart your hotspot.</li> <li>You may get a warning that changes have not been applied, but this can be ignored.</li> </ul> |

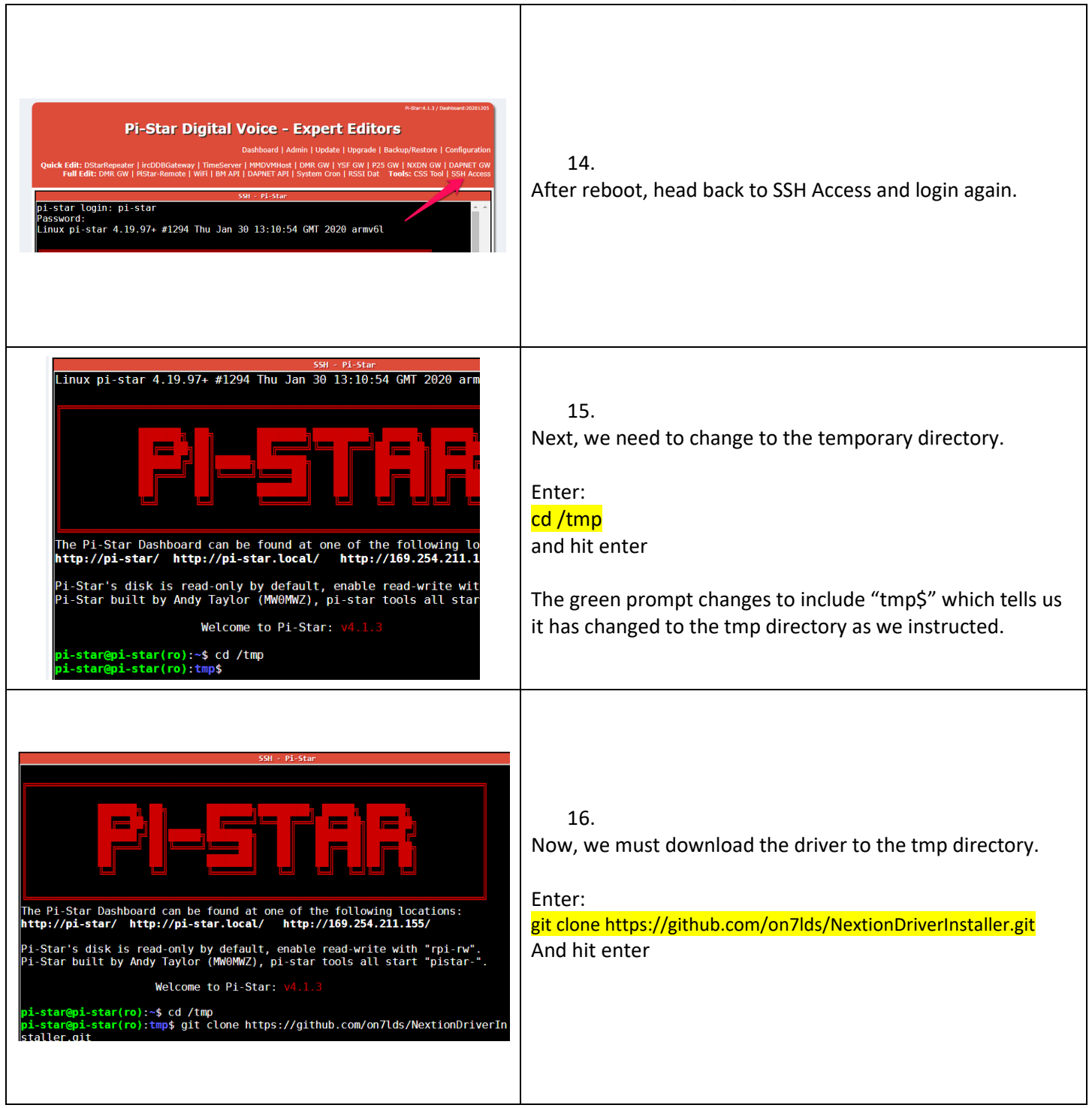

| <pre>SHI - PI-Star The Pi-Star Dashboard can be found at one of the following locations: http://pi-star/ http://pi-star.local/ http://169.254.211.155/ Pi-Star's disk is read-only by default, enable read-write with "rpi-rw". Pi-Star built by Andy Taylor (MW0MWZ), pi-star tools all start "pistar-". Welcome to Pi-Star: v4.1.3 pi-star@pi-star(ro):~\$ cd /tmp pi-star@pi-star(ro):tmp\$ git clone https://github.com/on7lds/NextionDriver staller.git Cloning into 'NextionDriverInstaller' remote: Counting objects: 100% (10/10), done. remote: Counting objects: 100% (10/10), done. remote: Counting objects: 100% (8/8), done. remote: Total 84 (delta 4), reused 7 (delta 2), pack-reused 74 Unpacking objects: 100% (8/84), done. pi-star@pi-star(ro):tmp\$ []</pre>                                                                                                    | 17.<br>When completed downloading the driver to the temporary<br>directory, you will again be met with a green prompt.                                                                                                    |
|----------------------------------------------------------------------------------------------------|----------------------------------------------------------------------------------------------------|
| SMI - Pi-Star         The Pi-Star Dashboard can be found at one of the following location         http://pi-star/ http://pi-star.local/ http://l69.254.211.155/         Pi-Star's disk is read-only by default, enable read-write with "rn         Pi-Star's disk is read-only by default, enable read-write with "rn         Pi-Star built by Andy Taylor (MWOWWZ), pi-star tools all start "pi         Welcome to Pi-Star: v4.1.3         pi-star@pi-star(ro):-\$ cd /tmp         pi-star@pi-star(ro):mp\$ glt clone https://github.com/on7lds/Nextistaller.git         Cloning into 'NextionDriverInstaller'         remote: Counting objects: 100% (10/10), done.         remote: Compressing objects: 100% (8/8), done.         remote: Total 84 (delta 4), reused 7 (delta 2), pack-reused 74         Unpacking objects: 100% (10/10), done.         remote: Total 84 (delta 4), reused 7 (delta 2), pack-reused 74         Unpacking objects: 100% (8/84), done.         pi-star@pi-star(ro):tmp\$ sudo NextionDriverInstaller/install.sh         Resolving dpl.oranomeister.network (apl.oranomeister 236, 2001:67c:29d4:100::1337         Connecting to apl.brandmeister.network (apl.brand .236]:443 connected.         HTTP request sent, awaiting response 200 0K         Length: unspecified [application/json]         Saving to: '/tmp/groups.txt'         /tmp/groups.txt       [ <=> ] 44.96         2020-12-14 05:02:44 (246 KB/s) - '/t | <ul> <li>18.</li> <li>Next, we need to tell it to install the driver we just downloaded into the temporary directory.</li> <li>Enter:</li> <li>sudo NextionDriverInstaller/install.sh</li> <li>And hit enter</li> <li>19.</li> <li>Once installed, we will be given the option to reboot.</li> <li>Enter:</li> <li>Y</li> <li>And hit enter</li> </ul> |
| <pre>+ To test if it all works as expected,<br/>+ we will reboot this hotspot, OK (Y,n) ?</pre>                                                                                                    | 20.<br>The hotspot will now reboot.                                                                                                    |

| YSF2DMR:<br>YSF2DMR:<br>YSF2DMDN:<br>DMR2YSF:<br>DMR2YSF:<br>Uses 7 prefix on DMRGateway<br>DMR2MODN:<br>DMR2MODN:<br>DMR2MODN:<br>Uses 7 prefix on DMRGateway<br>POCSAG Paging Features<br>MMDVM Display Type:<br>Nextion ↓ Port: /dev/ttyNextionDr/ver ↓ Nextion Layout: ON7LDSL3 ↓<br>Apply Changes<br>Ceneral Configuration<br>Setting /pietar 1 po not add suffixes such as .local | 21.<br>Once rebooted, we need to ensure settings are correct for<br>using the screen. First, on the configuration page, make sure<br>the MMDVM Display Type is set to:<br>Type: Nextion<br>Port: /dev/ttyNextionDriver<br>Layout: ON7LDS L3<br>Change and apply changes if needed. |
|----------------------------------------------------------------------------------------------------|----------------------------------------------------------------------------------------------------|
|                                                                                                    | 22.<br>Next, we need to change the port that NextionDriver uses,<br>to the USB port. Access the Expert menu (at the top) and the<br>MMDVMHost Page                                                                                                    |
| Next Sord Siver           DataFileReth         /usr/local/etc/           Logievel         2           GroupsFileReth         /usr/local/etc/           DataFileReth         /usr/local/etc/           GroupsFileReth         /usr/local/etc/           BORLdDELinter                                                                                                    | 23.<br>Scroll Down to the NextioNDriver section, and ensure that<br>Port is set to <mark>/dev/ttyUSB0</mark><br>Enter this if needed, and apply changes.                                                                                                    |
| <text><section-header><section-header></section-header></section-header></text>                                                                                                    | 24.<br>Once applied, head back to the power menu and restart the<br>hotspot.<br>After a reboot, you may need to physically pull and re-apply<br>power to do a full restart.                                                                                                    |